# **Children's Long**-Term Support Functional Screen

Bureau of Children's Services (BCS) Division of Medicaid Services (DMS) May 8, 2025

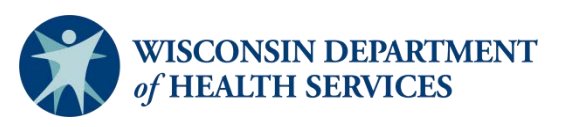

**Division of Medicaid Services** 

# Agenda

- Children's Long-Term Support (CLTS) Functional Screen (FS) Certified Screener Course and access
- CLTS FS best practices
- Not functionally eligible (NFE) quality assurance
- Resources
- Outreach

# Teleconference Information

Accessing teleconference materials:

- We will send GovDelivery message with a copy of the PowerPoint.
- We will post a recording of this teleconference on our <u>Vimeo</u> site.

# CLTS FS Certified Screener Course and Access

Mary Schlaak Sperry, BCS

# Certified Screener Course-Pathlore to Cornerstone

- The current platform that houses the certified screener is changing to Cornerstone on June 9, 2025.
- All screeners will need to re-register through Cornerstone.

If you already have a Cornerstone account, you will still need to register through the Learning Center.

# Certified Screener Course-Pathlore to Cornerstone

- A <u>GovDelivery</u> message regarding this change was sent Thursday, April 24.
- UW-Oshkosh Learning Center sent out individual emails to certified screeners and those in training Monday, April 28.

# Highlights of Certified Screener Changes

- Screeners should complete training by 4 p.m. on Friday, May 30.
- Screener training will not be available from Saturday, May 31-Friday, June 6.
- Screener training will resume in Cornerstone on Monday, June 9.
- Registration will be active throughout this time.

1 of 2

# Highlights of Certified Screener Changes

- Follow the directions from the April 28 individual email from the Learning Center.
- There will be a new link to the Learning Center webpage.
- This link will differ from the Cornerstone support and service coordinator (SSC training).
- Learning Center UW-Oshkosh

2 of 2

# Certified Screener Course-Registration Review

| Wisconsin Department of Health Services           |                                                                                                    |  |  |  |  |  |  |
|---------------------------------------------------|----------------------------------------------------------------------------------------------------|--|--|--|--|--|--|
| Functional Screener Learning Center               |                                                                                                    |  |  |  |  |  |  |
| Home                                              | Registration Account Request                                                                                                    |  |  |  |  |  |  |
| Log In   Log Out<br>Registration                  | How to Register for Access to the Learning Center                                                                                                    |  |  |  |  |  |  |
| My Curriculum<br>My Account<br>Adult LTCFS Course | The Functional Screening Learning Center can only be accessed by screeners from agencies approved by DHS. Please use the link below to register electronically using o online registration system. You will need your agency's screen liaison / screen lead registration code in order to complete the registration. |  |  |  |  |  |  |
| Children's LTS FS Course                          | Functional Screening Learning Center Registration                                                                                                    |  |  |  |  |  |  |
| Mental Health/SUD Course<br>Help                  | Below are step by step instructions to complete the registration process. Please use these instructions if you have any difficulty with the registration process.                                                                                                    |  |  |  |  |  |  |
| DHS FS Website                                    | Course Registration Instructions                                                                                                    |  |  |  |  |  |  |
| CST/Adult LTCFS Trainings                         |                                                                                                    |  |  |  |  |  |  |

# New Screener Certified Training

# List education and experience.

If you have less than one year of experience, explain what you have done.

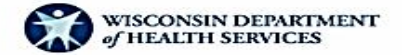

Select and enter your education, please make sure to enter your major / degree in the text box:

Bachelor's Degree

Social Work

O Master's Degree

() Other

How many years of professional experience do you have in the human services field?

I year or more

O Less than I year (please list your professional experience in the box below)

How many years of professional experience do you have working with the following target populations?

|                                                            | Tyear or more | Less than 1 year |
|------------------------------------------------------------|---------------|------------------|
| Frail elderly                                              | ۲             | 0                |
| Adults with Physical<br>Disability                         | ۲             | 0                |
| Adults with an<br>intellectual/developmental<br>disability | ۲             | 0                |
| Adults with mental<br>iliness/substance use<br>disorders   | 0             | ۲                |

Back

Next

### FS Best Practices

Katie Dill, BCS

# FS Best Practices

#### Screen reminders

- Starting a screen in error
- Social Security numbers (SSNs)
- Screen types
- Pending screens
- FS results

Transfer level of care results to iChange.

# Starting a Screen in Error

#### Module 2

- Starting a screen in error
  - Screens can possibly be deleted if the screen has minimal data entered and there are no other historical screens.
  - Only the <u>SOS Help Desk</u> can delete screens when applicable.
  - In other instances of starting a screen in error, contact the Functional Screen Team at <u>DHS CLTS FS</u>.

# When Starting a Screen

Make sure that accurate information is being entered or searched for.

- Verify the correct spelling of the child's name.
  If there are multiple children with same name, verify the middle initial.
- Confirm the correct date of birth (DOB).
- Enter the correct SSN for the child.

# Social Security Numbers

#### Module 2

- Pseudo or incorrect SSN
  - Do not utilize a pseudo-SSN in place of the child's real SSN unless necessary.
    - Adoption
    - Newborn who needs immediate resources
  - If an incorrect SSN is entered, contact the <u>SOS Help Desk</u> for assistance.

# Screen Types: Rescreen

#### Edit vs. Rescreen:

The following screen shot is an example of rescreen selected when it was an edit due to the dates.

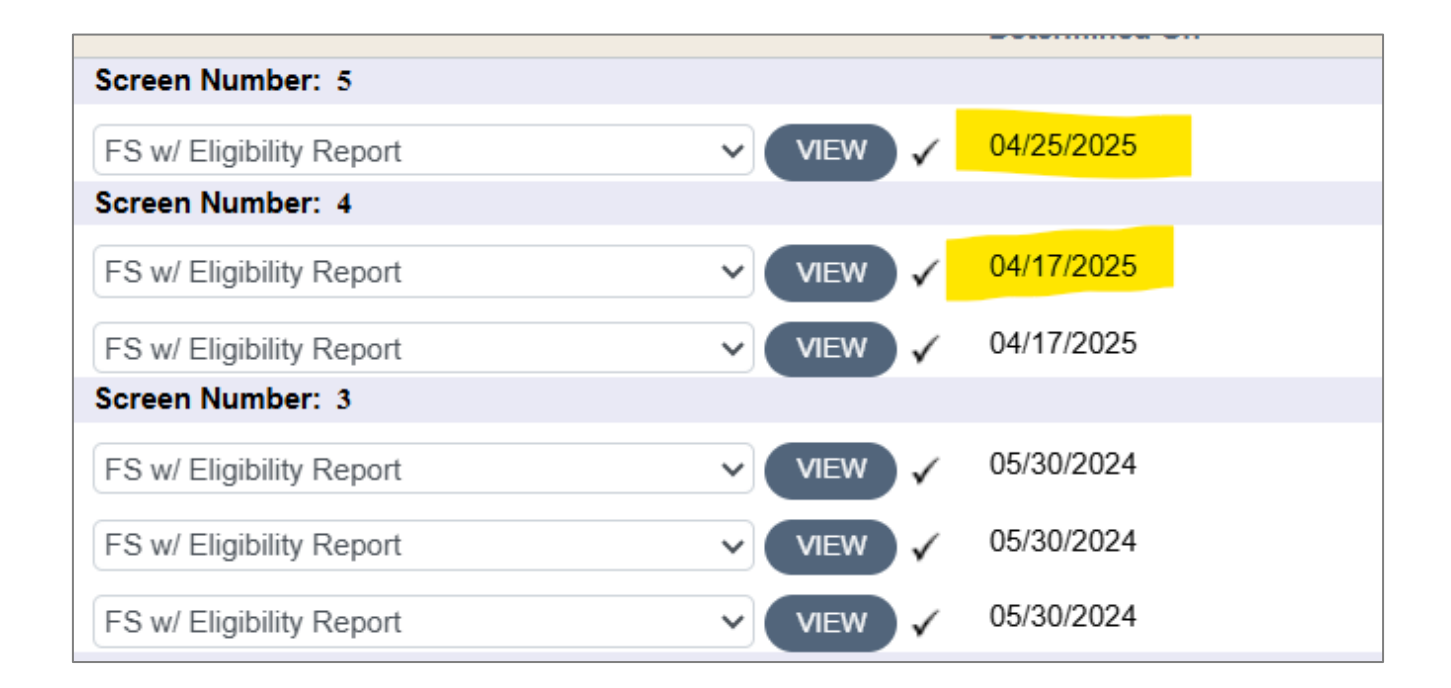

# Screen Types: Edit

#### Edit vs. Rescreen

The following screen is an example of when an edit was selected that should have been a rescreen due to dates.

|                          |          | Determined On | Screener Name        | Screen Type    | Version Number |
|--------------------------|----------|---------------|----------------------|----------------|----------------|
| Screen Number: 1         |          |               |                      |                |                |
| FS w/ Eligibility Report | VIEW 🗸   | 07/22/2021    | Schlaak Sperry, Mary | Initial screen | 4              |
| FS w/ Eligibility Report | ▼ VIEW ✓ | 10/02/2020    | Schlaak Sperry, Mary | Initial screen | 3              |
| FS w/ Eligibility Report | VIEW 🗸   | 06/22/2020    | Schlaak Sperry, Mary | Initial screen | 2              |
| FS w/ Eligibility Report | VIEW 🗸   | 06/20/2020    | Schlaak Sperry, Mary | Initial screen | 1              |

# Remember to Calculate Pending Screens

The following display on the recent screens page shows screens that are in a pending status due to the icon.

| My Recent Screens |                                |    |            |                          |  |  |  |  |
|-------------------|--------------------------------|----|------------|--------------------------|--|--|--|--|
| FIRST NAME ↑↓     | LAST NAME $\uparrow\downarrow$ | МІ | BIRTH DATE | SCREEN CATEGORIES        |  |  |  |  |
| Scott             | Baio                           |    | 06/04/2018 | CLTS LTC MH PCST         |  |  |  |  |
| Shaun             | Cassidy                        |    | 01/01/2017 | O CLTS LTC MH PCST       |  |  |  |  |
| summer            | smith                          |    | 11/01/2020 | O CLTS ✓ LTC ✓ MH ✓ PCST |  |  |  |  |
| Clinton           | Barton                         |    | 07/11/2021 | O CLTS LTC MH O PCST     |  |  |  |  |
| Jimmy             | John                           |    | 03/18/2009 | O CLTS                   |  |  |  |  |
| Jimmy             | John                           | Z  | 05/25/1962 | CLTS VIC MH PCST         |  |  |  |  |

# Functional Screen Results

On April 16 a <u>GovDelivery message</u> went out for the "Transfer Level of Care Results to iC" box within the FS.

- When a screen is calculated as functionally eligible, the "Transfer to iChange" box should be clicked immediately.
- When a screen is calculated as NFE, the transfer to iChange box and Confirm button will not appear.

# Functional Screen Results: NFE

- In cases of NFE, the following will be prompted: Email <u>DHSCLTSFS@dhs.Wisconsin.gov</u> when the child/individual is NFE for all children's programs (except CCS and CRS).
- <u>Module 10.2</u> has also been updated within the CLTS FS Clinical Instructions to reflect this updated information.

#### ForwardHealth

Wait until the next day before trying to update ForwardHealth so that the overnight process can run.

### NFE Quality Assurance

Katie Dill, BCS

# NFE Reviews and Corrections

- The Functional Screen Team reviews all NFE screens provided by:
  - Emails sent in by screeners.
  - A weekly data pull.
- In 2024, over 2,000 NFE screens were reviewed.
  One out of every three screens were corrected through technical assistance efforts provided by the Functional Screen Team.

# Reducing Corrected NFE Screens

- Further analysis of NFE and corrected screens is being conducted.
- Information gathered will assist BCS in providing holistic, high-quality technical assistance to ensure that children are receiving accurate level of care determinations.
- This initiative will seek to:
  - Explore practices at the county level surrounding the completion and review of NFE screens.
  - Discover any barriers to completion of the screen resulting in accurate eligibility within the agency or county.
  - Collaborate on ways in which the Functional Screen Team can assist screeners in the completion of accurate screens.

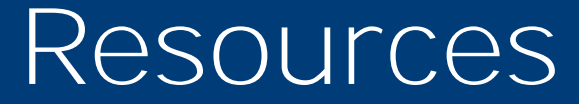

#### Katie Dill, BCS

# Resources for Leads and Screeners

Learning Center UW-Oshkosh

CLTS Functional Screen Clinical Instructions

Wisconsin's Functional Screen webpage

DHS CLTS FS Staff email

- DHS CLTS Waiver TA Staff email
- SOS Help Desk email

SOS Phone: 608-266-9198

# Upcoming Outreach Dates

Katie Dill, BCS

# 2025 Teleconference Schedule

- 2025 CLTS FS quarterly teleconferences
  - Thursday, August 14, 11 a.m.-12 p.m.
  - Thursday, November 13, 11 a.m.-12 p.m.
- Next 2025 CLTS Teleconference Thursday, May 22,10-11:30 a.m.